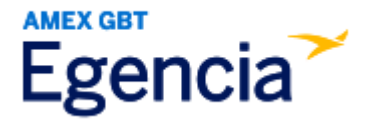

## Adding an Arranger in Egencia (for Travelers)

A traveler can log into Egencia and add the arranger via the **"Arrange and Approve"** section under profile settings. Under profile settings there will be a **"Manage"** feature the traveler can click on to add the Arranger's name. Below are screenshots for additional guidance.

Step 1: Log in to Egencia with your SLAC username and password.

## Step 2: Click "View Profile"

ſ

| Egencia Book ~                                        | Trips Tools ~                                             | Community   |            | Help Feedback SLAC National Accelerator Lab                                                                                   |
|-------------------------------------------------------|-----------------------------------------------------------|-------------|------------|----------------------------------------------------------------------------------------------------|
| Hello,<br>SLAC National Accelerator Lab               | liew profile                                              |             |            |                                                                                                    |
| ¥ Flights                                             | ■ Hotels                                                  | 🗑 Trains    | 🛱 Cars     | SLAC                                                                                                    |
| Select traveler(s) or type to t                       | efine search                                              |             | ± Profile  | Itinerary search                                                                                                    |
| Round trip One way Multi-city                         |                                                           |             |            | Egencia itinerary #* Find                                                                                                    |
| New York, NY (NYC-All Airpo     Include nearby cities | New York, NY (NYC-All Airports)     Include nearby cities |             |            | New Group Trips feature<br>This feature helps organize travel for small<br>groups in your company.<br>Check it out Learn more |
| mm/dd/yyyy                                            |                                                           | mm/dd/yyyy  |            | Travel with confidence                                                                                                    |
| Depart at                                             | Anytime ~                                                 | Depart at Y | nytime v   | See the latest travel advisories, restrictions<br>and news updates.<br>Visit the Egencia® Travel Advisor                      |
|                                                       |                                                           | All flights | Refundable | Chartauta                                                                                                    |

Step 3: Select the "Arrange and Approve" section and click on the "Manage" hyperlink under "Arrangers"

| gencia Book                                        | <ul> <li>✓ Trips</li> </ul> | Tools ~   | Community                       | ,                    | Help | Feedback SLAC National Accelerator Lab        |
|----------------------------------------------------|-----------------------------|-----------|---------------------------------|----------------------|------|-----------------------------------------------|
| Profile                                            |                             |           |                                 |                      |      | Q. Search users                               |
|                                                    |                             |           |                                 |                      |      |                                               |
| O Last login :Apr 22, 2024 2                       | 36 pm Pacific Dayl          | ight Lime |                                 |                      |      | Fields marked with asterisk (*) are mandatory |
| Personal information<br>Name, phone number, addre  | 855                         |           | Arrange and approve             |                      |      |                                               |
| Account settings<br>Email ID, password             |                             |           | Arrangers                       | No Arranger selected |      |                                               |
| Travel documents                                   | Add passport                |           |                                 |                      |      |                                               |
| Custom data fields                                 |                             |           |                                 |                      |      |                                               |
| Department and custom da                           | ta fields                   |           | Arranger group in (j)<br>charge | No arranger groups   |      |                                               |
| User associations<br>Traveler groups, roles        |                             |           | 1                               |                      |      |                                               |
| Arrange and approve<br>Travel arranging and approv | ring settings               | <b>→</b>  | Travalara                       |                      |      |                                               |
|                                                    |                             |           | Manage                          | No Traveler selected |      |                                               |

|                               | Account<br>Active | status | Manage arrangers         | ×  |
|-------------------------------|-------------------|--------|--------------------------|----|
|                               |                   |        | Q. Search arrangers      | ľ  |
| Arrange and approve           |                   |        | All users Selected users |    |
| Arrangers<br>Manage           |                   |        | <b>3</b>                 | Î  |
|                               |                   |        |                          |    |
| Arranger group in ③<br>charge |                   |        |                          |    |
|                               |                   |        |                          |    |
| Travelers<br>Manage           |                   |        |                          |    |
|                               |                   |        | ( )                      | ¥  |
| Approvers<br>Manage           |                   |        |                          | _4 |
|                               |                   |        | Cancel Save              |    |

Step 4: Search and select the user(s) in the "All Users" tab, and click "Save"